LOFFLER TECHNOLOGY TO POWER SUCCESS

# Konica Minolta Bizhub iSeries: Print, Scan and Save – External Memory

This guide will cover how to print, scan and save documents with External Memory (USB)

## **Enable External Memory:**

- 1. Go to Utility → Administrator → System Settings → User Box Settings → External Memory Function Settings.
- 2. Set all 3 settings to ON (Default: OFF)
  - Save Document
  - Print Document
  - USB to User Box

## Print, Scan and Save – External Memory

- **1.** When a USB is plugged into the machine, a menu will pop up. There are 3 options:
  - Print a document from External Memory
  - Save a document to External Memory
  - Save Ext. Memory Doc. In User Box

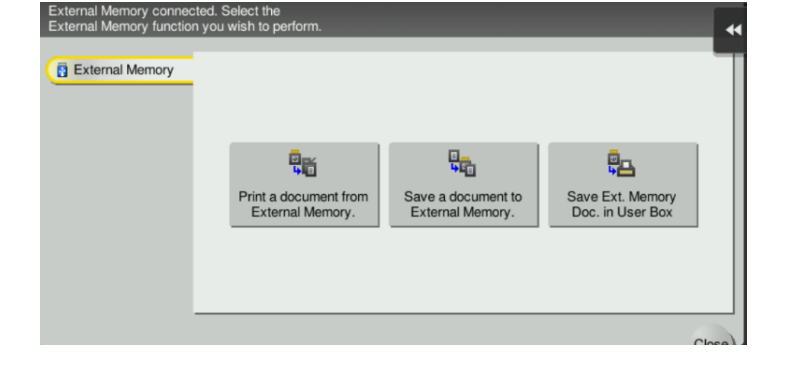

#### 2. If printing a document from External Memory:

• Select Document → Select **Print** → Apply basic settings or select Applications to see more settings → Select **Start** to Print.

#### If scanning (saving) a document to External Memory:

• Place document in feeder or on glass → Apply basic settings or select Applications to see more settings. Change file name if necessary → Select **Start** to Send.

### If saving External Memory document in User Box:

Select document → Select Other → Save in User Box → Select user box → Apply basic settings or select Applications to see more settings. Change file name is necessary. → Select Start to Save.

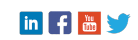